## **NEW Process for Accommodated Exams for Faculty**

# Complete a Testing Agreement at the beginning of the semester for each course (section).

**STEP 1:** When you receive an accommodation letter for a student in your course, click on the Testing Agreement link provided in the letter. Only one Testing Agreement is needed per course section.

| To Ramsey Wil                                                                                                    | Fri 7/26/2019 940 AM         Accessible Information Management <noreply@shasta.accessiblelearning.com> on behalf of disabilitysupport@mines.edu         [DSS]       - STFT 101.1 - WARP DRIVE ENGINEERING (CRN: 1002) - Notification of Required Accomodations Summer 2019         Illams       - STFT 101.1 - WARP DRIVE ENGINEERING (CRN: 1002) - Notification of Required Accomodations Summer 2019</noreply@shasta.accessiblelearning.com> |  |  |
|----------------------------------------------------------------------------------------------------|----------------------------------------------------------------------------------------------------|--|--|
| <ul> <li>Minimum Distraction Environment<br/>Access to Mines Testing Center, as requested by student.</li> </ul> |                                                                                                    |  |  |
| Please con                                                                                                    | nplete this form in full at least 7 days prior to the scheduled exam. <u>https://shasta.accessiblelearning.com/Mines/TestingAgreement.aspx?ID=490&amp;CID=74389&amp;Key=iWz4PnD3</u>                                                                                                    |  |  |

**STEP 2:** Complete all fields prior to submission. For DSS registered accommodation exams, this Testing Agreement replaces the exam request form on the Testing Center website.

| Back to My Profile                                                   | Class: STFT 101.1 - Warp Drive Engineering (CRN: 1002)                                                                                                    |  |  |
|----------------------------------------------------------------------|----------------------------------------------------------------------------------------------------|--|--|
| ¥ Home                                                               | ALTERNATIVE TESTING AGREEMENT DESCRIPTION FACULTY / STAFF INSTRUCTION                                                                                                    |  |  |
| Online Services Home      Logout  Once you finish with your session, | Type: Fall 19 Testing Agreement         Testing Agreement Template 2019    A student in your class has requested to use the Testing Center for their Testing Accommodations, please fill out the agreement below. The MTC is a campus entity available to faculty for exam administration, primarily to the accommodated student population. |  |  |
| please do not forget to Log Out<br>and Close Your Browser.           | Alternative Testing Agreement                                                                                                    |  |  |
| Log Out                                                              | Permitted technologies or materials Calculator, unit conversion/steam table handout (no handwritten information on print-out)                                                                                                    |  |  |
|                                                                      |                                                                                                    |  |  |
|                                                                      | Prohibited technologies or materials  This is closed-book exam. Thus, no textbook, no lecture slides, no personal notes, no computer/tablet/smartphone.                                                                                                    |  |  |
|                                                                      |                                                                                                    |  |  |
|                                                                      | Additional Information         Instructor Phone Number #:         3033842595         Note: Please provide us with a phone number to contact during exam.         Additional Note:         Cell phone please text during exam time                                                                                                    |  |  |
|                                                                      | Submit Alternative Testing Agreement                                                                                                    |  |  |

**STEP 3:** A message indicating successful submission will populate. To make corrections, email <u>testingcenter@mines.edu</u>. No additional action is needed at this time until students begin to initiate exam requests in AIM. At that time, instructors will need to submit exams to the Testing Center (See below).

Instructors will receive confirmation emails when students request exams in AIM.

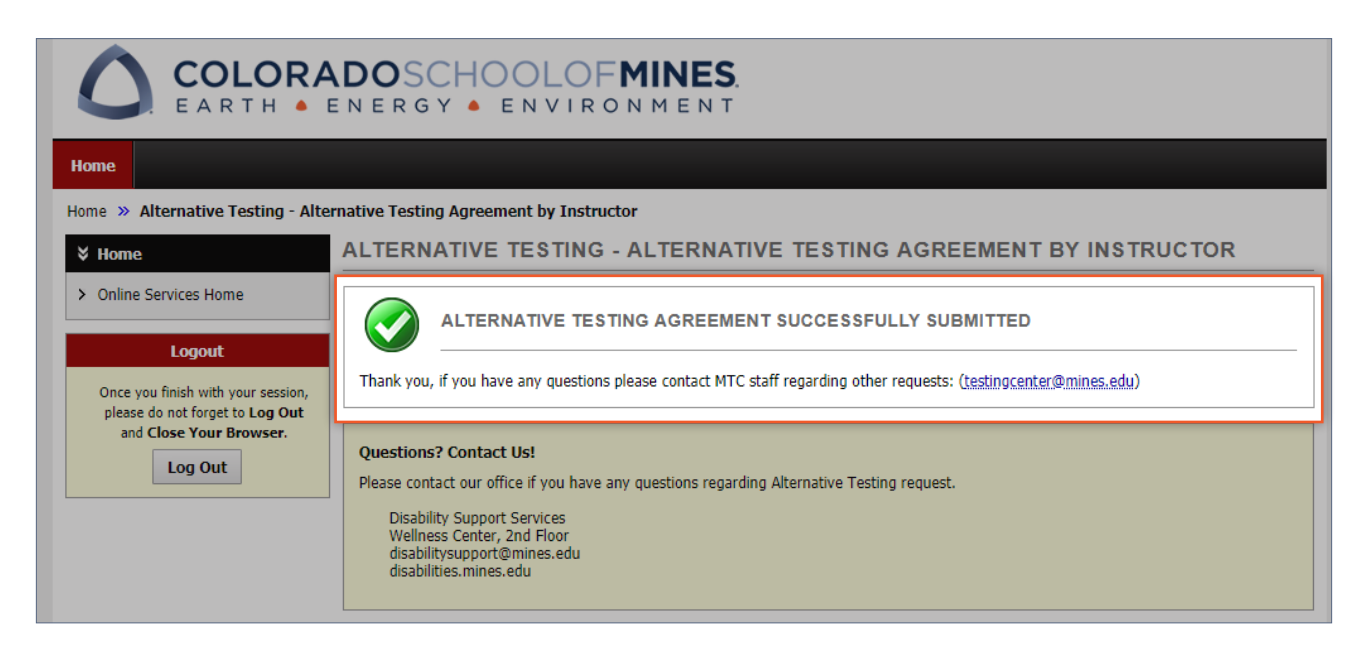

### Getting the exam to the Testing Center. (Three options)

#### **OPTION 1** (preferred)

**STEP 1:** Once a student requests an exam in AIM, instructors will receive an email with a link to upload exam.

| ! ☆ 🕒 🖉   FROM                                                                                                    | SUBJECT                                                                                                    | RECEIVED                   |  |  |  |
|----------------------------------------------------------------------------------------------------|----------------------------------------------------------------------------------------------------|----------------------------|--|--|--|
| ▲ Date: Today                                                                                                    |                                                                                                    |                            |  |  |  |
| testingcenter@mines.edu                                                                                                    | [DSS] New Exam Request                                                                                                    | Wed 7/17/2019 8:08 AM      |  |  |  |
| testingcenter@mines.edu                                                                                                    | [DSS] Testing Agreement for DISNEY 101.123 - HISTORY OF THE GALACTIC EMPIRE (CRN: 1001)                                                   | Wed 7/17/2019 8:02 AM      |  |  |  |
| testingcenter@mines.edu                                                                                                    | [DSS] New Exam Scheduled without Alternative Testing Contract                                                                             | Wed 7/17/2019 7:52 AM      |  |  |  |
| k - ski                                                                                                    | TOPO News Pill Menerative Tradies Contract                                                                                                | 345-9 7 (7 CO 10 7 CO 10 4 |  |  |  |
| Reply Reply All Forward<br>Wed 7/17/2019 8:08 AM<br>Accessible In<br><b>[DS5] New Exam</b><br>To Ramsey Williams                                                                                                    | formation Management <noreply@shasta.accessiblelearning.com> on behalf of testingcent<br/>Request</noreply@shasta.accessiblelearning.com> | er@mines.edu               |  |  |  |
| If you have questions regarding scheduling/logistics, please email: rwilliams@mines.edu<br>For real-time contact with proctors during an exam, please use: minestestingeenter@gmail.com (accessed by student proctors) or call our front desk 303-384-2532 (this is outside the testing area)<br>The form you submitted will be given to the proctor – if you have any additional instructions, please include those with the exams.<br>If any change in test content or additional information is provided at the non-accommodated test, this information must be relayed to students at the Testing Center. |                                                                                                    |                            |  |  |  |
| Class: DISNEY 101.123 - History of the Galactic Empire                                                                                                    |                                                                                                    |                            |  |  |  |
| Exam Type: <b>Exam</b>                                                                                                    |                                                                                                    |                            |  |  |  |
| Date: Monday, August 05, 2019                                                                                                    |                                                                                                    |                            |  |  |  |
| Start Time: 10:00 AM                                                                                                    |                                                                                                    |                            |  |  |  |
| End Time: 11:15 AM (75)                                                                                                    |                                                                                                    |                            |  |  |  |
| Location: tbd                                                                                                    |                                                                                                    |                            |  |  |  |
| Approved Accommodation(s):                                                                                                    |                                                                                                    |                            |  |  |  |
| Extra Time 1.50x                                                                                                    |                                                                                                    |                            |  |  |  |
|                                                                                                    |                                                                                                    |                            |  |  |  |
| If you have an exam in electronic format, please use the following link to upload your exam to our secure website. Only system administrators and staff members have access to the uploaded exams. Link to upload exam:<br>https://shasta.accessiblelearning.com/Mines/ExamFile.aspx?ID=E12507249626874&Key=amHdNztq.                                                                                                    |                                                                                                    |                            |  |  |  |
| Mines Testing Center<br>1600 Jackson Street Suite 110 Golden, CO 80401<br>testingcenter@mines.edu   303.384.2595                                                                                                    |                                                                                                    |                            |  |  |  |
|                                                                                                    |                                                                                                    |                            |  |  |  |

**STEP 2:** Click on link in email. Upload exam. There are options of uploading one exam for all students or different exams individually. Once complete, a confirmation email will be sent.

| COLORADOSCHOOLOFMINES.                                                                                                    |                                                                                                    |  |  |  |  |
|----------------------------------------------------------------------------------------------------|----------------------------------------------------------------------------------------------------|--|--|--|--|
| My Dashboard Unified Blogs                                                                                                    | Staff Access Website Control                                                                                                    |  |  |  |  |
| Home » Submit Exam Electronically and Exam Instruction                                                                                                    |                                                                                                    |  |  |  |  |
| ¥ Home                                                                                                    | SUBMIT EXAM ELECTRONICALLY AND EXAM INSTRUCTION UPLOAD INSTRUCTION If you are scanning your document at 150 - 300 dpi as resolution. Upload one file at a time and the maximum allowable file size is 15 MB per upload. View: Acceptable File Types. File Information |  |  |  |  |
| <ul> <li>Online Services Home</li> <li>Logout</li> <li>Once you finish with your session,<br/>please do not forget to Log Out<br/>and Close Your Browser.</li> <li>Log Out</li> </ul> |                                                                                                    |  |  |  |  |
| Class: DISNEY 101.123 - HISTORY OF THE GALACTIC EMPIRE (CRN: 1001)                                                                                                    |                                                                                                    |  |  |  |  |
|                                                                                                    | Exam File Note (Optional): Death Star Exhaust Faults                                                                                                    |  |  |  |  |
|                                                                                                    | Same Exams for Everyone: Yes, if you would like us to use this file for all students that have scheduled exams for this same day and section.                                                                                                    |  |  |  |  |
|                                                                                                    | Select File: Choose File Ramz72_13929979.pdf                                                                                                    |  |  |  |  |
|                                                                                                    | Upload Exam Back to Previous Page                                                                                                    |  |  |  |  |

#### **OPTION 2**

Email the exam to testingcenter@mines.edu.

#### **OPTION 3**

Drop off the test to the Testing Center at least 24 hours in advance during regular business hours: Monday - Thursday 8:00 a.m. - 5:00 p.m. or Friday 8:00 a.m. - 4:00 p.m.

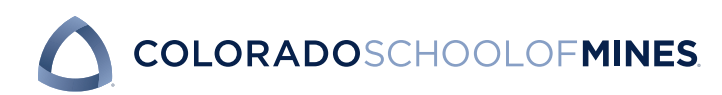

Please contact DSS with any questions or concerns: <u>disabilitysupport@mines.edu</u>